# SPA8000類比電話介面卡上的系統狀態

#### 目標

系統狀態資訊區域顯示有關裝置的資訊,例如系統時間、IP地址以及傳送和接收的資料包數量 。本文說明SPA8000模擬電話介面卡的系統狀態資訊。

### 適用裝置

·SPA8000

#### 軟體版本

•6.1.12

## 系統狀態

步驟1.登入到Web配置實用程式並選擇Network > Status。Status頁面隨即開啟:

| Network                  | Voice              |                         |                                                     |
|--------------------------|--------------------|-------------------------|-----------------------------------------------------|
| Status Wan Status Lan    | Status Application |                         | <u>Trunk Status</u><br>Admin Login basic   advanced |
| Product Information      |                    |                         |                                                     |
| Product Name:            | SPA8000            | Serial Number:          | CQH01G700121                                        |
| Software Version:        | 6.1.12             | Hardware Version:       | 1.0.0                                               |
| MAC Address:             | 001C105C42C0       | Client Certificate:     | Installed                                           |
| Customization:           | Open               |                         |                                                     |
| System Status            |                    |                         |                                                     |
| Current Time:            | 1/1/2003 12:42:55  | Elapsed Time:           | 00:42:55                                            |
| Wan Connection Type:     | Static IP          | Current IP:             | 192.168.0.1                                         |
| Host Name:               | SPA8000            | Domain:                 | cisco.com                                           |
| Current Netmask:         | 255.255.255.0      | Current Gateway:        | 192.168.75.1                                        |
| Primary DNS:             | 4.2.2.2            |                         |                                                     |
| Secondary DNS:           | 192.168.75.1       |                         |                                                     |
| LAN IP Address:          | 192.168.1.1        | Broadcast Pkts Sent:    | 15                                                  |
| Broadcast Bytes Sent:    | 5151               | Broadcast Pkts Recv:    | 618                                                 |
| Broadcast Bytes Recv:    | 75185              | Broadcast Pkts Dropped: | 0                                                   |
| Broadcast Bytes Dropped: | 0                  |                         |                                                     |
|                          | Undo All Changes   | Submit All Changes      |                                                     |

系統狀態區域將顯示以下資訊:

·當前時間 — 當前日期和時間(以24小時制格式)顯示在「當前時間」欄位中。

·已用時間 — 顯示自上次重新啟動以來已用時間。

·WAN連線型別 — 在「WAN連線型別」欄位中顯示WAN連線型別。有兩個可能的值:靜態 IP或DHCP。

·當前IP — 在「當前IP」欄位中顯示分配給電話介面卡的當前IP地址。

·主機名 — 顯示裝置的主機名。當WAN連線是DHCP時使用此名稱。

·域 — 在域欄位中顯示裝置的網路域名。

·當前網路掩碼 — 顯示分配給裝置的當前網路掩碼。

·當前網關 — 在「當前網關」欄位中顯示裝置的網關地址。網關用於從本地網路傳輸資料包 。

·主DNS — 在主DNS欄位中顯示分配給此裝置的主DNS伺服器地址。

·輔助DNS — 顯示分配給此裝置的輔助DNS伺服器地址。

·LAN IP地址 — 顯示裝置的LAN IP地址。

·傳送的Broadcast Pkts — 顯示該裝置傳送的廣播資料包總數。

·傳送的廣播位元組數 — 顯示該裝置傳送的廣播位元組總數。

·Broadcast Pkts Recv — 顯示該裝置接收的廣播資料包總數。

·Broadcast Bytes Recv — 顯示該裝置接收和處理的廣播資料包總數。

·Broadcast Pkts Dropped — 顯示該裝置已接收但未處理的廣播位元組總數。

·Broadcast Bytes Dropped — 顯示已接收但未處理的廣播位元組總數。